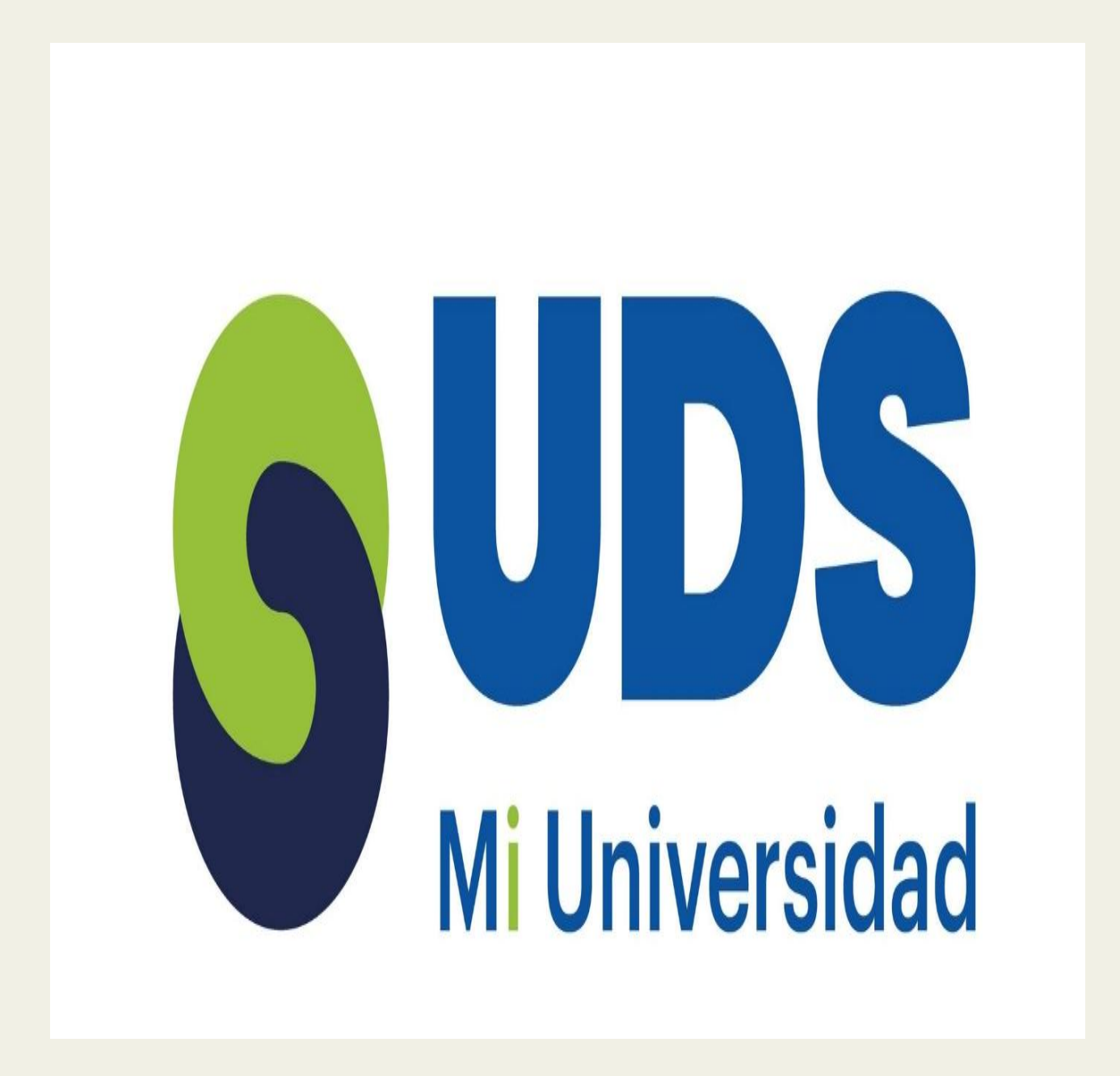

Nombre del Alumno: Roxana Monserrat Estrada Díaz Nombre del tema: Excel y creación de fórmulas Parcial: 11

Nombre de la Materia: Computación Nombre del profesor: Evelio Calles Pérez Nombre de la Licenciatura: Lic. Enfermería Cuatrimestre: 2

# **UNIDAD 1:** EXCEL

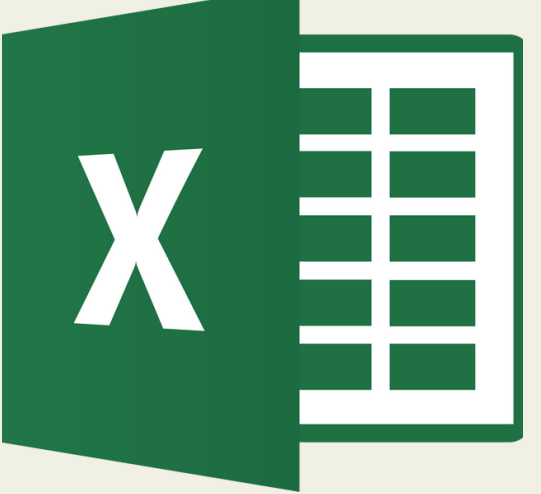

### **EXEL:**

ES UN PROGRAMA INFORMÁTICO **DESARROLLADO Y DISTRIBUIDO** POR MICROSOFT CORP. SE TRATA DE UN SOFTWARE QUE PERMITE **REALIZAR TAREAS CONTABLES Y** FINANCIERAS.

### **CELDAS**

LAS CELDAS ESTÁN ORGANIZADAS EN COLUMNAS Y FILAS. LAS COLUMNAS SON LAS QUE TIENEN LETRAS EN LOS ENCABEZADOS Y LAS FILAS SON LAS QUE TIENEN NÚMEROS.

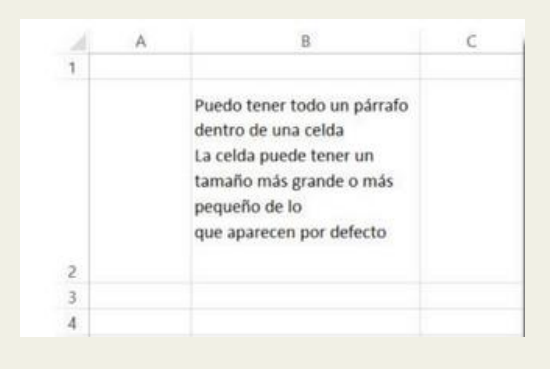

| <br>1 |
|-------|
|       |
|       |
|       |
|       |
|       |
|       |
|       |
|       |
|       |

### **CELDA ACTIVA**

LA CELDA ACTIVA NOS INDICA CUÁL DE TODAS ES LA QUE ESTÁ LISTA PARA QUE INGRESEMOS UN DATO O UNA FÓRMULA.

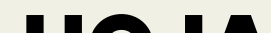

### HOJA

TODAS LAS CELDAS QUE SE VEN EN LA IMAGEN ESTÁN ORGANIZADAS EN LA QUE SE LLAMA UNA HOJA.

| LIST | 0   |       |             |   |
|------|-----|-------|-------------|---|
|      | < > | Hoja1 | $( \cdot )$ |   |
| 32   |     |       |             | _ |
| 31   |     |       | 1           |   |
| 30   |     |       |             |   |
| 29   |     |       |             |   |

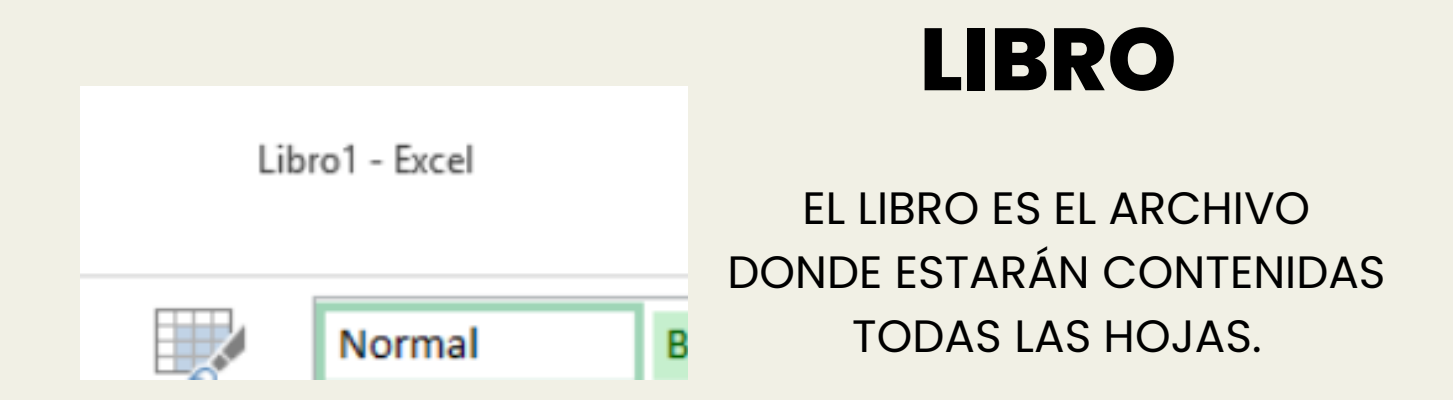

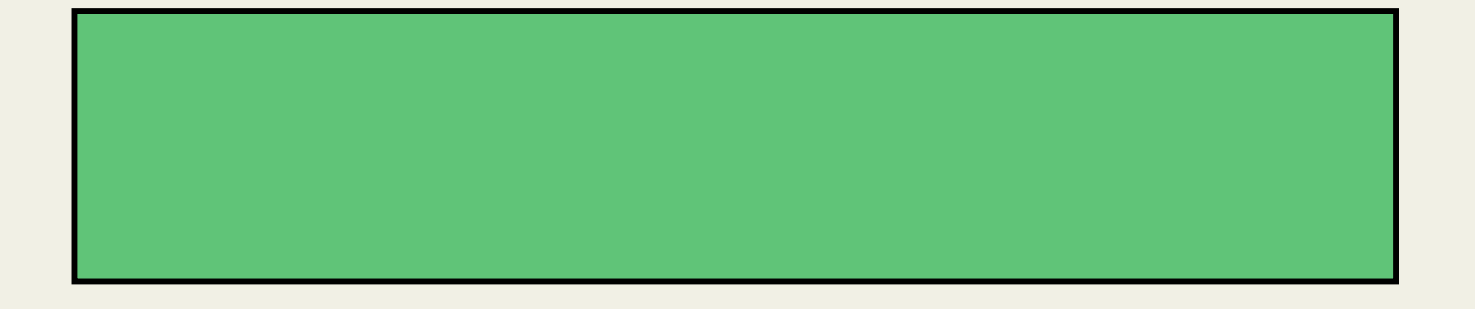

# INICIO DE MICROSOFT EXCEL.

La ficha de menú Inicio Excel es una barra horizontal que forma parte de la cinta de opciones de Excel y contiene los botones de comando que normalmente se utilizan para crear, dar formato a texto, alinear texto, y más.

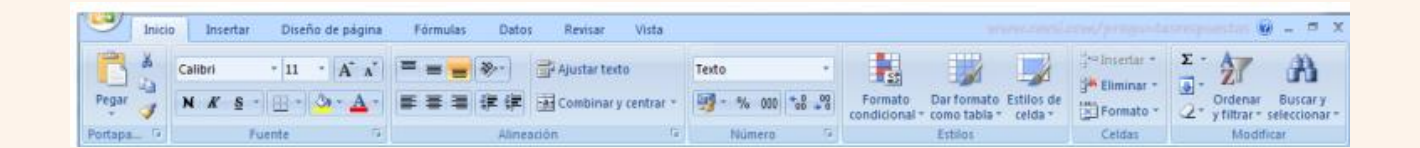

Los comandos que forman parte de la ficha de menú inicio se organizan en grupos: Portapapeles, Fuente, Alineación, Número, Estilos, Celdas y Modificar. Los elementos que forman parte de la barra de menú inicio se describen a continuación:

| Portapapeles:                  | Pegar: Pega el contenido del<br>portapapeles.                                                                                                    |
|--------------------------------|----------------------------------------------------------------------------------------------------|
| Pegar<br>Pegar<br>Portapapeles | Cortar: Corta la selección de<br>documento y la pega en<br>portapapeles.<br>Copiar: Copia la selección y la pega<br>en portapapeles.<br>Copiar formato: Copia el formato<br>de un sitio y la pega en el otro. |
|                                | Fuente                                                                                                    |

Tamaño de fuente

| Alinear a la Parte Superior<br>Alinear a la Parte Inferior<br>Alinear a la Parte Inferior<br>Orientación<br>Alinear Texto a la Izquierda<br>Centrar<br>Alinear Texto a la derecha<br>Justificar texto<br>Combinar y Centrar | Calibri II A A<br>N K S - O A -<br>WWW.covsi.cow<br>Fuente | Aumentar Tamaño de Fuente<br>Disminuir Tamaño de Fuente<br>Negrita<br>Cursiva<br>Subrayado<br>Borde Inferior<br>Color de Relleno<br>Color de Fuente                                                                 |
|----------------------------------------------------------------------------------------------------|------------------------------------------------------------|----------------------------------------------------------------------------------------------------|
|                                                                                                    | Alineación<br>Alineación                                   | Alinear a la Parte Superior<br>Alinear en el Medio<br>Alinear a la Parte Inferior<br>Orientación<br>Alinear Texto a la Izquierda<br>Centrar<br>Alinear Texto a la derecha<br>Justificar texto<br>Combinar y Centrar |

**Fuentes:** 

| NÚMERO:<br>Texto •<br>• % 000 • % • %<br>• www.cavsi.com<br>Número         | Formato de Numero: elige la manera<br>en que de mostrar los valores en una<br>celda.<br>Porcentaje: moneda<br>Fecha/hora                                                                                                    |
|----------------------------------------------------------------------------|----------------------------------------------------------------------------------------------------|
| ESTILOS:<br>ESTILOS<br>ESTILOS<br>ESTILOS<br>ESTILOS<br>ESTILOS<br>ESTILOS | Formato a condicional: Resalta celdas<br>interesantes, enfatiza valores y<br>visualiza datos usando barras de<br>datos.<br>Dar formato como tabla: Da conjunto<br>de dato en celdas y rápidamente la<br>convierte en tabla.<br>Estilos de celdas: Aplica rápidamente<br>formato a una celda con los estilos<br>predefinidos. |
| CELDAS:<br>Insertar •<br>Eliminar •<br>Formato •<br>Celdas                 | Insertar: Inserta columnas o pestañas en<br>una tabla u hoja de trabajo.<br>Insertar: Inserta columnas o pestañas en<br>una tabla u hoja de trabajo<br>Formato: Cambia el alto de las filas o de<br>las columnas, organiza las hojas o<br>protege las hojas.                                                                 |
| <b>MODIFICAR</b> :                                                         | Autosuma: Muestra la suma de las<br>celdas Seleccionadas.<br>Rellenar: Copia una formula o<br>formato en una o más celdas<br>adyacentes.<br>Borrgr: Elimina todo de la celda o                                                                                                    |

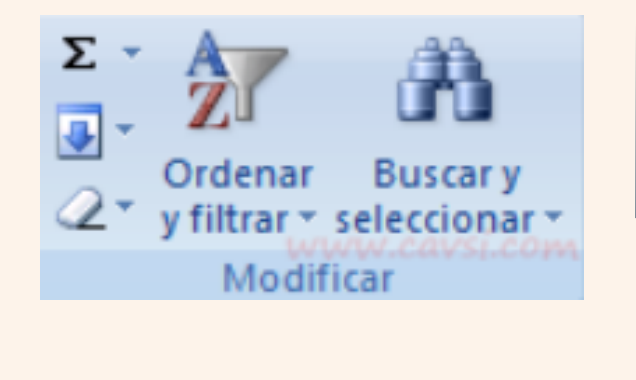

quita de manera selectiva el formato, el contenido o el comentario. Ordenar y Filtrar: Organiza los datos para facilita el a análisis. Buscar y Seleccionar: Busca y Selecciona un texto o formato

### ABRIR UN LIBRO DE TRABAJO.

1. Da clic sobre el menú Archivo (Excel 2003) o sobre el botón de Microsoft Office (Excel 2010).

- 2. Elije la opción Abrir.
- 3. Aparecerá un cuadro de dialogo en el cual debes buscar

El libro de trabajo que deseas abrir y dar clic sobre él.

4. Presiona el botón Abrir.

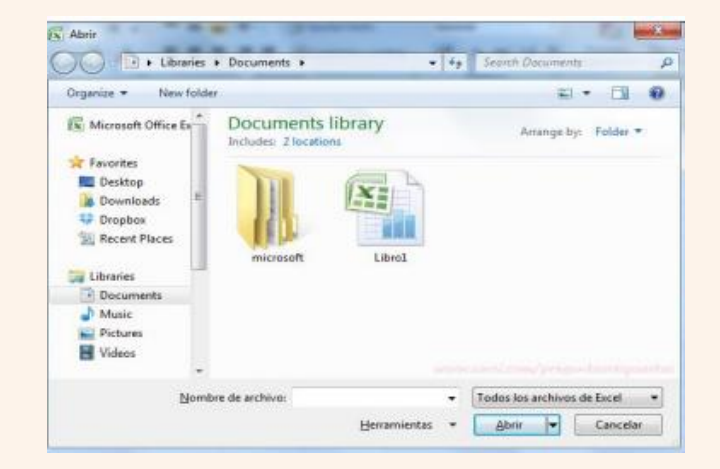

# INTRODUCCIÓN Y EDICIÓN De datos.

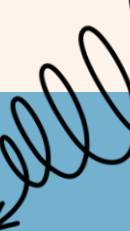

### **INTRODUCIR TEXTO:**

Hay que colocarse en la celda adecuada y comenzar a escribir el texto.

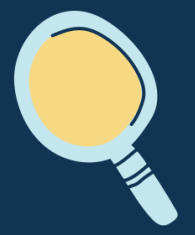

### **INTRODUCIR NÚMEROS:**

El programa Excel reconoce la introducción de números y los alinea en la parte derecha de la celda.

### DAR FORMATO A LOS DATOS.

Puede realizar ajustes adicionales en el formato de tabla seleccionando opciones de estilos rápidos para los elementos de la tabla, como las filas de encabezado y de totales, 16

| 1 | A                   | В         | C         | U             |
|---|---------------------|-----------|-----------|---------------|
| 1 | Producto 🔽          | T1 💌      | T2 💌      | Total gener 🗸 |
| 2 | Chocolate           | 744,60 €  | 162,56 €  | 907,16 €      |
| 3 | Ositos de goma      | 5079,60 € | 1249,20 € | 6328,80 €     |
| 4 | Pan escocés         | 1267,50 € | 1062,50 € | 2330,00 €     |
| 5 | Sir Rodney's Scones | 1418,00 € | 756,00 €  | 2174,00 €     |
| 6 | Tarta de azúcar     | 4728.00 € | 454792€   | 9275 92 E     |

la primera y la última columna, las filas y columnas con bandas, y también el filtro automático.

| 7 | Galletas de chocolate | 943,89 €    | 349,60 €   | 1293,49 €   |
|---|-----------------------|-------------|------------|-------------|
| 8 | Total                 | 14 181,59 € | 8 127,78 € | 22 309,37 € |

### CREACIÓN DE UN GRÁFICO.

- 1. Seleccione datos para el gráfico.
- 2. Seleccione Insertar > Gráficos recomendados.

3. Seleccione un gráfico en la pestaña Gráficos recomendados para obtener una vista previa del gráfico.

- 4. Seleccione un gráfico.
- 5. Seleccione Aceptar.

### SELECCIONAR UNA O VARIAS CELDAS

 Haga clic en la celda para seleccionarla. O bien use el teclado para navegar a esta y seleccionarla.
 Para seleccionar un rango, seleccione una celda, mantenga seleccionado el borde inferior derecho y arrastre el cursor sobre el rango de celdas. O bien use Mayús + teclas de dirección para seleccionar el rango.
 Para seleccionar rangos de celdas y celdas no adyacentes, mantenga presionada la tecla Ctrl y seleccione las celdas.

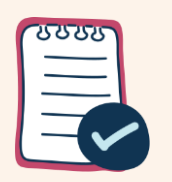

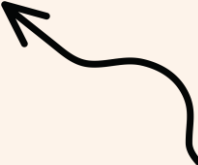

### SELECCIÓN DE CELDAS Y DESPLAZAMIENTOS DENTRO DE UNA SELECCIÓN.

| Para desplazarse                                                                                                 | Haga esto                                                                                                    |           |
|----------------------------------------------------------------------------------------------------|----------------------------------------------------------------------------------------------------|-----------|
| Al comienzo y al final<br>de los rangos                                                                          | <ul> <li>Presione CTRL+tecla de dirección para desplazarse al comienzo y al final de cada rango en una columna o fila antes de detenerse al final de la hoja de cálculo.</li> <li>Para desplazarse al comienzo y al final de cada rango mientras selecciona los rangos antes de detenerse al final de la hoja de cálculo, presione</li> </ul>    | Jel Color |
| Una fila hacia arriba o<br>hacia abajo<br>Una columna a la<br>izquierda o a la<br>derecha                        | CTRL+MAYÚS+tecla de dirección.<br>Presione BLOQ DESPL y, a continuación, utilice la tecla FLECHA ARRIBA o<br>FLECHA ABAJO para desplazarse una fila hacia arriba o abajo.<br>Presione BLOQ DESPL y, a continuación, utilice la tecla FLECHA<br>IZQUIERDA o FLECHA DERECHA para desplazarse una columna hacia la<br>izquierda o hacia la derecha. |           |
| Para desplazarse<br>Una ventana hacia<br>arriba o hacia abajo<br>Una ventana a la<br>izquierda o a la<br>derecha | Haga esto         Presione RE PÁG o AV PÁG         Presione BLOQ DESPL y, a continuación, mantenga presionada la tecla         CTRL mientras presiona la tecla FLECHA IZQUIERDA o FLECHA         DERECHA.                                                                                                    |           |
| Una gran distancia                                                                                               | Presione BLOQ DESPL y, a continuación, mantenga presionadas<br>simultáneamente la tecla CTRL y una tecla de dirección para desplazarse<br>rápidamente a través de áreas grandes de la hoja de cálculo.                                                                                                    |           |

### SELECCIÓN DE COMANDOS.

| Tecla        | Descripción                                                              |
|--------------|--------------------------------------------------------------------------|
| Ctrl+AvPág   | Cambia entre las pestañas de la hoja de cálculo, de izquierda a derecha. |
| Ctrl+RePág   | Cambia entre las pestañas de la hoja de cálculo, de derecha a izquierda. |
| Ctrl+Mayús+& | Aplica el contorno a las celdas seleccionadas.                           |
| Ctrl+Mayús_  | Quita el contorno de las celdas seleccionadas.                           |

| Ctrl+Mayús+~  | Aplica el formato de número General.                                                                                           |
|---------------|----------------------------------------------------------------------------------------------------|
| Ctrl+Mayús+\$ | Aplica el formato Moneda con dos decimales (los números negativos aparecen entre paréntesis).                                  |
| Ctrl+Mayús+%  | Aplica el formato Porcentaje sin decimales.                                                                                    |
| Ctrl+Mayús+^  | Aplica el formato de número Científico con dos decimales.                                                                      |
| Ctrl+Mayús+#  | Aplica el formato Fecha con el día, mes y año.                                                                                 |
| Ctrl+Mayús+@  | Aplica el formato Hora con la hora y los minutos e indica a.m. o p.m.                                                          |
| Ctrl+Mayús+!  | Aplica el formato Número con dos decimales, separador de miles y signo menos (-) para los valores negativos.                   |
| Ctrl+Mayús+*  | Selecciona el área actual alrededor de la celda activa (el área de datos delimitada por filas en blanco y columnas en blanco). |

#### TECLAS IMPORTANTES PARA LOS ATAJOS

ð

En la gran mayoría de los casos, los atajos de teclado involucrarán el uso de las teclas Ctrl, Alt y Mayús. Las teclas Ctrl y Alt siempre están identificadas por su nombre, y la tecla Mayús está generalmente identificada con una flecha hacia arriba la cual también es conocida por su nombre en inglés: Shift. En la siguiente imagen podrás observar la ubicación de las teclas mencionadas:

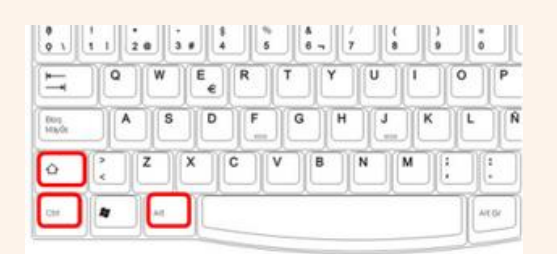

### SELECCIÓN DE CELDAS Y DESPLAZAMIENTOS DENTRO DE UNA SELECCIÓN.

Ten en claro los objetivos que va a lograr tu infografía. Elige un tema de interés, ya sea la explicación de un concepto, una línea de tiempo o la biografía de alguien.

### CELDAS ADYACENTES Y CREACIÓN DE SERIES.

Se utiliza para cuando se desea llenar un conjunto de celdas con el mismo dato

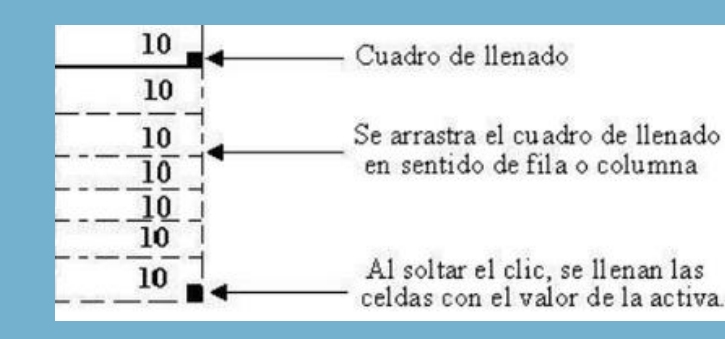

### **CREACIÓN DE SERIES**

Es un conjunto de datos que se incrementan automáticamente al arrastrar desde el cuadro de llenado, las series se crearan en columnas o filas y con cierto tipo de datos.

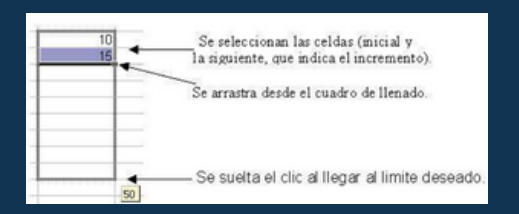

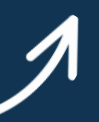

También se pueden crear series numéricas a partir de distintos tipos de datos:

| Decimal Ev | elio Calles Pérez | Porcentajes |
|------------|-------------------|-------------|
| 1,25       | 50 1/2            | 10%         |
| 1,5        | 51                | 15%         |
| 1,75       | 51 1/2            | 20%         |
| 2          | 52                | 25%         |
| 2,25       | 52 1/2            | 30%         |
| 2,5        | 53                | 35%         |
| 2,75       | 53 1/2            | 40%         |
| 3          | 54                | 45%         |
| 3          | 54                | 45%         |

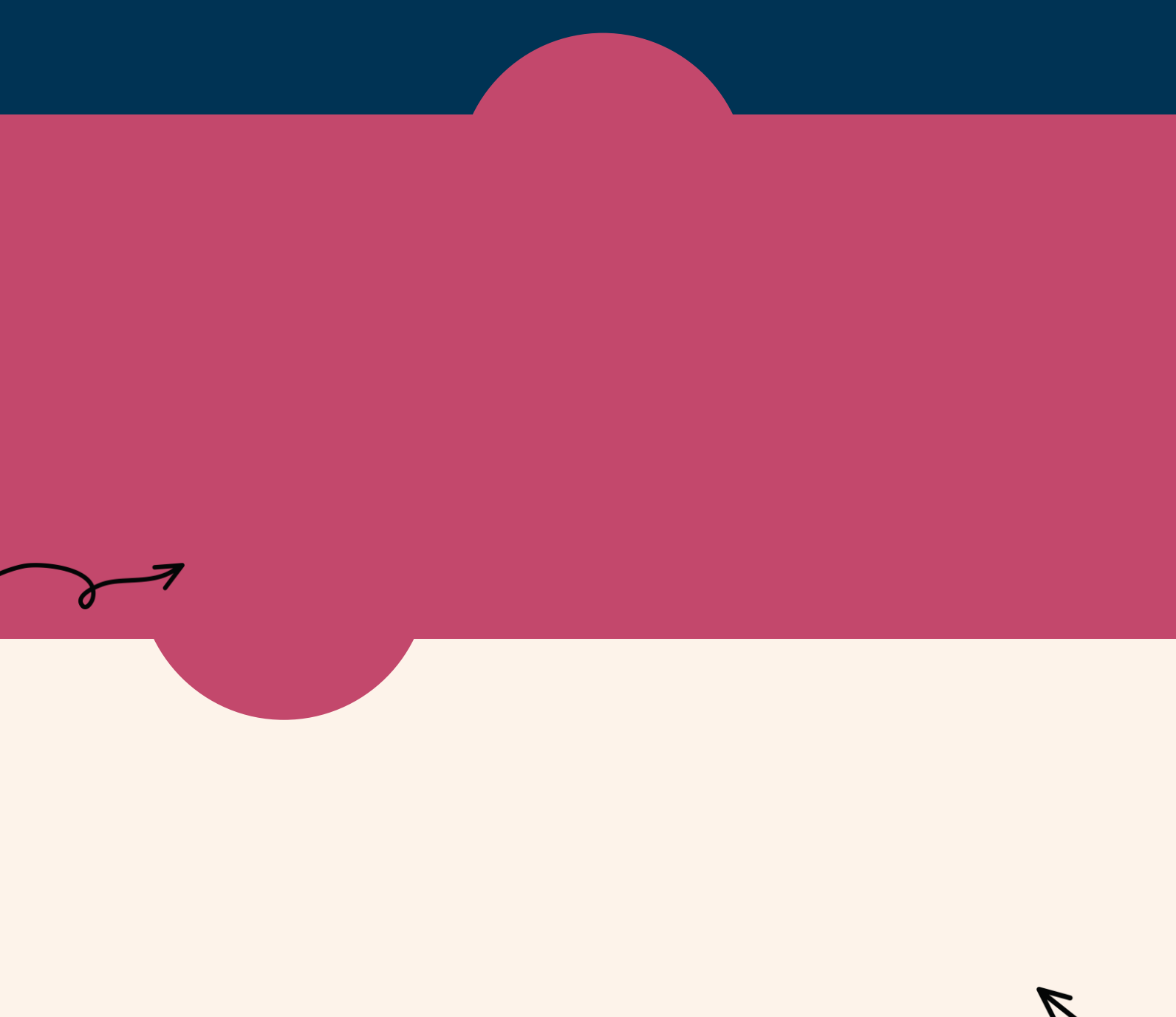

## UNIDAD II CREACIÓN DE FORMULAS VINCULO

Las fórmulas en Excel son expresiones que se utilizan para realizar cálculos o procesamiento de valores, produciendo un nuevo valor que será asignado a la celda en la cual se introduce dicha fórmula.

### **COPIAR UNA FÓRMULA**

 Seleccione la celda que contiene la fórmula que desea copiar.

2. En el grupo Portapapeles de la ficha Inicio, haga clic en Copiar. 3. Siga uno de estos pasos: o Para pegar la fórmula y el formato, i n el grupo Portapapeles de la ficha Inicio, haga clic en Pegar. o Para pegar la fórmula sólo, iln el grupo Portapapeles de la ficha Inicio, haga clic en Pegar, haga clic en Pegado especial У, a continuación, haga clic en fórmulas.

4. Compruebe que las referencias de celda de la fórmula producen el resultado deseado. Si es necesario, cambie el tipo de referencia haciendo lo siguiente:

### EDICIÓN Dentro de Una

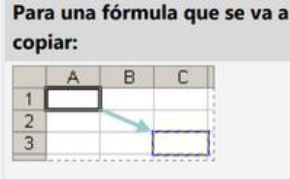

| Si la referencia es                        | a:     |
|--------------------------------------------|--------|
| \$A\$1 (columna absoluta y fila absoluta)  | \$A\$1 |
| A\$1 (columna relativa y fila<br>absoluta) | C\$1   |
| \$A1 (columna absoluta y fila relativa)    | \$A3   |
| A1 (columna relativa y fila                | C3     |

La tabla resume cómo un tipo de referencia se actualiza si una fórmula que la contiene se copia dos celdas hacia abajo y dos celdas hacia la derecha.

### **USO DEL ASISTENTE PARA FUNCIONES**

 Abre el asistente para funciones, que ayuda a crear fórmulas de modo interactivo. Antes de iniciar el asistente, seleccione una celda o área de celdas de la hoja actual para determinar la posición en la que se va a insertar la fórmula. Elija Insertar > Función Ctrl+F2 En la barra de fórmulas, pulse en

the

### CELDA

Si quieres seleccionar filas o columnas que no sean consecutivas, debes seleccionar la primera, pulsar la tecla Ctrl mantenerla У pulsada y luego ir haciendo clic en los encabezados de las demás filas o columnas que quieras seleccionar. Por último, suelta la tecla Ctrl.

### DAR FORMATO A UNA HOJA Cálculo. Bordes

Para cambiar la apariencia de los datos de nuestra hoja de cálculo añadiendo bordes, seguir los siguientes pasos:

- 1. Seleccionar el rango de celdas al cual queremos modificar el aspecto.
- 2. Seleccionar la pestaña Inicio.
- 3. Hacer clic sobre la flecha que se encuentra bajo la sección Fuente.
- 4. En el cuadro de diálogo que se abrirá hacer clic sobre la pestaña Bordes.
- 5. Aparecerá el cuadro de diálogo de la derecha.
- 6. Elegir las opciones deseadas del recuadro.
- 7. Una vez elegidos todos los aspectos deseados, hacer clic sobre el botón Aceptar.

|                                                              | and control france france                                                                           |
|--------------------------------------------------------------|----------------------------------------------------------------------------------------------------|
| Línea                                                        | Preestablecidos                                                                                     |
| Estio:                                                       |                                                                                                    |
|                                                              | Boods                                                                                               |
|                                                              |                                                                                                    |
| Color:                                                       | Texto                                                                                               |
| Automático 💌                                                 |                                                                                                    |
|                                                              |                                                                                                    |
| I estilo de borde selecciona<br>reestablecidos, en el diagra | do puede aplicarse al hacer clic en alguno de los<br>ma de vista previa o en los botones de arriba. |
|                                                              |                                                                                                    |
|                                                              |                                                                                                    |

### RELLENO

1.Seleccionar la pestaña Inicio.

2. Hacer clic sobre la flecha que se encuentra bajo la sección fuente.

3. Hacer clic sobre la pestaña relleno.

4. Aparecerá la ficha de la derecha.

5. Elegir las opciones deseadas del recuadro.

 6. Una vez elegidos todos los aspectos deseados, hacer clic sobre el botón aceptar.

| ormato de celdas        |          |        |              |            | 7 💌      |
|-------------------------|----------|--------|--------------|------------|----------|
| Número Alineació        | n Fuente | Bordes | Relleno      | Proteger   |          |
| <u>C</u> olor de fondo: |          |        | Color de Tr  | rama:      |          |
| Sin                     | color    |        |              | Automático | •        |
|                         |          |        | Egtilo de Tr | rama:      |          |
|                         |          |        |              |            |          |
| Muestra                 |          |        |              |            |          |
|                         |          |        |              | Aceptar    | Cancelar |
|                         |          |        |              |            |          |
|                         |          |        |              |            |          |

### TEMAS

Un tema es un conjunto de formatos que conforman el estilo general que presenta un libro. engloba los colores, la fuente y los distintos efectos que utilizará por defecto del documento al completo relleno o un texto, éstos cambiarán si modificamos el tema.

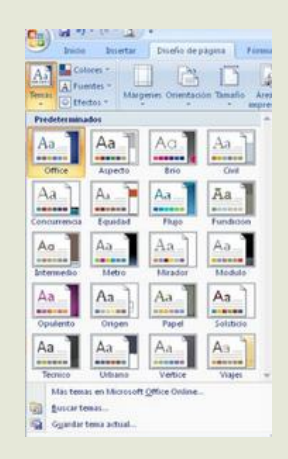

# APLICAR FORMATO DE CELDAS.

• Excel nos permite también apariencia dar una agradable a la hoja de cálculo, cambiando la fuente (color, estilo, tamaño etc.), la alineación, los bordes (color, estilo etc.) y relleno de celda. Para cambiar la C apariencia lo podemos hacer mediante la banda de opciones o los cuadros de dialogo.

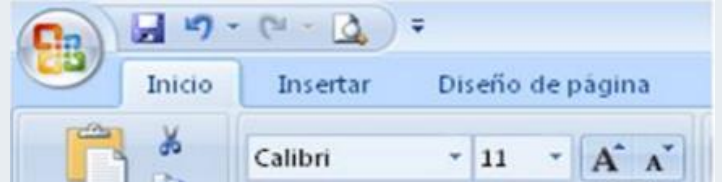

### Pegar Portapapeles © Fuente ©

ALINEACIÓN

En la Cinta de opciones disponemos de unos botones que nos permitirán modificar algunas de las opciones de alineación. Seleccionar el rango de celdas al cual queremos modificar la alineación. Haz clic en flecha que la se encuentra al pie de la sección Alineación. Elegir las opciones deseadas y pulsar el botón Aceptar.

| Fórmulas | Datos | Revisar   | Vista       | P     |
|----------|-------|-----------|-------------|-------|
| = = =    | 89    | Ajustar ( | texto       |       |
|          | Aline | ación     | ar y centra | E ··· |

• En la Cinta de opciones existen unos botones que nos permiten algunas modificar de las opciones de fuente de forma rápida. seleccionas más Si previamente un texto, los cambios se aplicarán a él.

| Número                                          | Alneación                                                          | Fuente      | Bordes       | Relleno                                                                                                    | Proteg   | ør    |                                |          |
|-------------------------------------------------|--------------------------------------------------------------------|-------------|--------------|----------------------------------------------------------------------------------------------------|----------|-------|--------------------------------|----------|
| Evente:                                         |                                                                    |             |              | Bordes       Relieno       Proteger         Estão:       Tamaño:         Normal       11         Oursiva       10         Nogrita Cursiva       10         Nogrita Cursiva       11         Çolor:       Vista previa         Vista previa       Vista previa         Le usará la misma fuente tanto en la impresora como en la |          |       |                                |          |
| Calbri                                          |                                                                    |             | 1            | Vormal                                                                                                    |          |       | 11                             |          |
| す Camb<br>す Acad<br>す Acad<br>す Agen<br>す Algen | ria (Tibulos)<br>i (Cuerpo)<br>emy Engraved<br>cy FB<br>oni<br>ian | ILET        | -<br>-       | Vormal<br>Cursiva<br>Vegrita<br>Vegrita Curs                                                                                                    | iiva     | *     | 8<br>9<br>10<br>11<br>12<br>14 | í        |
| jubrayad                                        | io:                                                                |             | 9            | olor:                                                                                                    |          | _     |                                |          |
| Ninguno                                         |                                                                    |             | × 1          |                                                                                                    |          |       | Fuente                         | normal   |
| I I ad<br>Sup                                   | hado<br>eríndice<br>ingice                                         |             |              |                                                                                                    | AaB      | bCc   | YyZz                           |          |
| Esta es u<br>pantalia.                          | na fuente Tru                                                      | eType. Se u | isará la mis | ma fuente I                                                                                                    | tanto en | la im | presora com                    | io en la |

### ANCHO DE LAS COLUMNAS Y DEL ALTO DE LAS FILAS.

Si se encuentra necesidad de expandir o reducir el ancho de fila y el alto de las columnas de Excel, hay varias formas para ajustarlos.

| Тіро     | MIN          | MAX | Predeterminado |  |
|----------|--------------|-----|----------------|--|
| Columnas | 0 (ocultado) | 255 | 8,43           |  |
| Fila     | 0 (ocultado) | 409 | 15,00          |  |

### TEMAS

Un tema es un conjunto de formatos que conforman el estilo general que presenta un libro. Engloba los colores, la fuente y los distintos efectos que utilizará por defecto del documento al completo. relleno o un texto, éstos cambiarán si modificamos el tema.

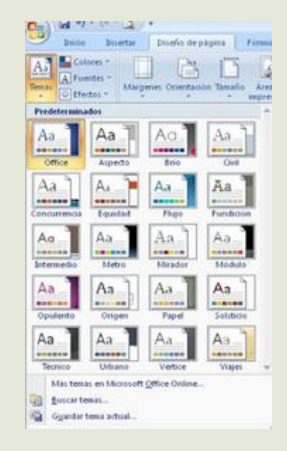

# APLICAR FORMATO DE CELDAS.

 Excel nos permite también dar una apariencia agradable a la hoja de cálculo, cambiando la fuente (color, estilo, tamaño etc.), la alineación, los bordes (color, estilo etc.) y relleno de celda. Para cambiar la a apariencia lo podemos hacer mediante la banda de opciones o los cuadros de dialogo.

| - 17   | · (" - 🙆 ) | ÷                |
|--------|------------|------------------|
| Inicio | Insertar   | Diseño de página |
| X      | Calibri    | - 11 A^          |

### Pegar Portapapeles © Fuente ©

ALINEACIÓN

En la Cinta de opciones disponemos de unos botones que nos permitirán modificar algunas las de opciones de alineación. Seleccionar el rango de celdas al cual queremos modificar la alineación. Haz clic en la flecha que se encuentra al pie de la sección Alineación. Elegir las opciones deseadas y pulsar el botón Aceptar.

| Fórmulas | Datos | Revisar     | Vista       | F |
|----------|-------|-------------|-------------|---|
| = = =    | 89    | 🚔 Ajustar ( | texto       |   |
|          | Aline | ación       | ar y centra | G |

• En la Cinta de opciones existen unos botones que nos permiten algunas modificar de las opciones de fuente de forma más rápida. Si seleccionas previamente los un texto, cambios se aplicarán a él.

| Número                                          | Alneación                                                          | Fuente      | Bordes       | Relleno                                                                                                    | Proteg   | ør    |                                |          |
|-------------------------------------------------|--------------------------------------------------------------------|-------------|--------------|----------------------------------------------------------------------------------------------------|----------|-------|--------------------------------|----------|
| Evente:                                         |                                                                    |             |              | Bordes       Relieno       Proteger         Estão:       Tamaño:         Normal       11         Oursiva       10         Nogrita Cursiva       10         Nogrita Cursiva       11         Çolor:       Vista previa         Vista previa       Vista previa         Le usará la misma fuente tanto en la impresora como en la |          |       |                                |          |
| Calbri                                          |                                                                    |             | 1            | Vormal                                                                                                    |          |       | 11                             |          |
| す Camb<br>す Acad<br>す Acad<br>す Agen<br>す Algen | ria (Tibulos)<br>i (Cuerpo)<br>emy Engraved<br>cy FB<br>oni<br>ian | ILET        | -<br>-       | Vormal<br>Cursiva<br>Vegrita<br>Vegrita Curs                                                                                                    | iiva     | *     | 8<br>9<br>10<br>11<br>12<br>14 | í        |
| jubrayad                                        | io:                                                                |             | 9            | olor:                                                                                                    |          | _     |                                |          |
| Ninguno                                         |                                                                    |             | × 1          |                                                                                                    |          |       | Fuente                         | normal   |
| I I ad<br>Sup                                   | hado<br>eríndice<br>ingice                                         |             |              |                                                                                                    | AaB      | bCc   | YyZz                           |          |
| Esta es u<br>pantalia.                          | na fuente Tru                                                      | eType. Se u | isará la mis | ma fuente I                                                                                                    | tanto en | la im | presora com                    | io en la |

# DAR FORMATO A UN OBJETO GRÁFICO.

Seleccionar el elemento de gráfico (por ejemplo, series de datos, ejes o títulos), haga clic en él y haga clic en Formato > elemento de gráfico <. Aparece el panel formato con las opciones que están diseñadas para el elemento de gráfico seleccionado.

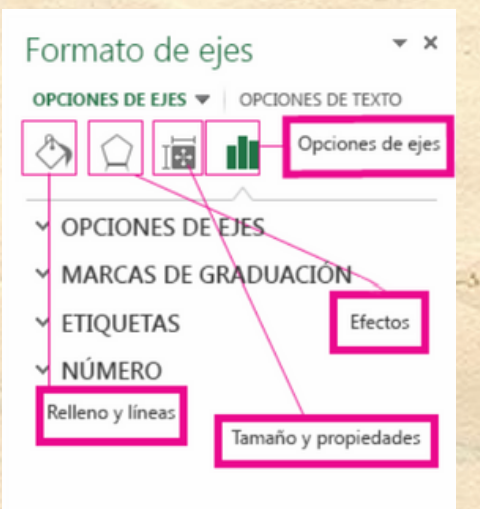

Para dar formato a un eje: Haga clic con el botón secundario en el eje del gráfico y haga clic en formato de ejes.

#### <u>El</u>iminar

- 🔠 Restablecer para ajustar al estilo
- A <u>T</u>ipo de letra...
- Cambiar tipo de gráfico...
- Seleccionar datos...
- Rotación 3D...

Agregar líneas de cuadrícula principales

Agregar líneas de cuadrícula secundarias

Eormato de ejes...

Puede mover o cambiar el tamaño del panel de tareas para que sea más fácil trabajar con él. Haga clic en las comillas angulares de la esquina superior derecha.

Formato de eies

| OII | nato | ue | G | 05 |
|-----|------|----|---|----|
|     |      |    |   |    |

OPCIONES DE EJES 🔻 OPCIONES DE TEXTO

- ×

+

OPCIONES DE EJES

### PREPARACIÓN DE LO QUE DESEAS IMPRIMIR

 Seleccione las hojas de cálculo que desea imprimir.
 Haga clic en archivo > Imprimir o presione CTRL+P.
 Haga clic en el botón Imprimir o ajuste la opción configuración antes de hacer clic en el botón Imprimir.

### IMPRESIÓN DE DOCUMENTOS.

Todos los archivos de libro que desee imprimir deben estar en la misma carpeta.

- 1. Haga clic en Archivo > Abrir.
- 2. Mantenga presionada la tecla CTRL haga clic en el nombre de cada libro para imprimir y, a continuación, haga clic en Imprimir

#### IMPRIMIR TODA LA HOJA DE CÁLCULO O UNA PARTE

1. Para imprimir parte de la hoja, haga clic en la hoja de cálculo y después seleccione el rango de datos que desea imprimir.

2. Haga clic en archivo y después en imprimir.

3. En configuración, haga clic en la flecha situada junto a imprimir hojas activas y seleccione la opción que corresponda.

### Configuración

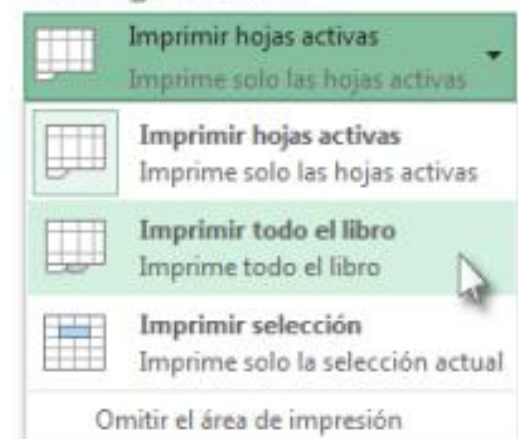

#### IMPRIMIR UNA TABLA DE EXCEL

1.Haga clic en una celda de la tabla para activar la tabla.

2. Haga clic en Archivo y después en Imprimir.

3. En Configuración, haga clic en la flecha situada junto a Imprimir hojas activas y seleccione Imprimir la tabla seleccionada.

|        | Imprimir hojas activas         |   |
|--------|--------------------------------|---|
|        | Imprime solo las hojas activas | Ĭ |
| FTTT   | Imprimir hojas activas         |   |
| لنبلجا | Imprime solo las hojas activas |   |
| FTT    | Imprimir todo el libro         |   |
| للها   | Imprime todo el libro          |   |

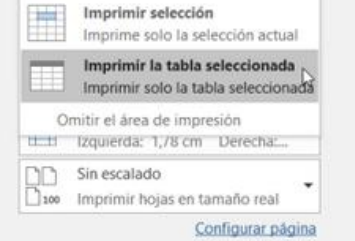

### IMPRIMIR UN LIBRO EN UN ARCHIVO

 Haga clic en Archivo y luego haga clic en imprimir, o presione Ctrl+P.
 En Impresora, seleccione Imprimir a archivo.
 Haga clic en Imprimir.

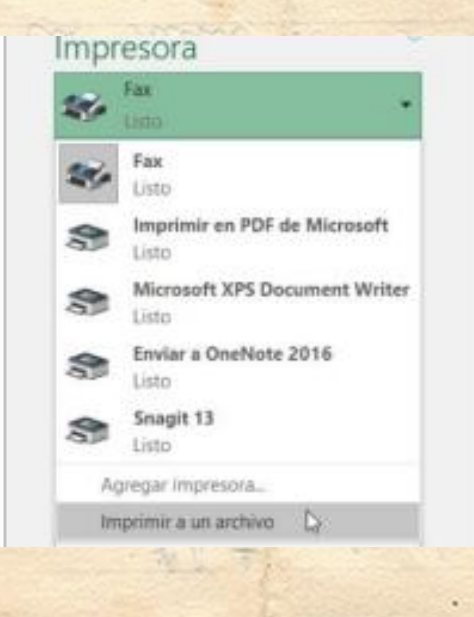

. 4

### BIBLIOGRAFIA

UDS. (2025). Antología computación .